1、考生登录。复制通知中网址在谷歌浏览器打开,网址示例:<u>https://t.weicewang.com/notify/xxxxxx</u>

### 国家药品监督管理局药品审评检查长三角分中心2025年度员额制人员公开招聘准考证

| 考生            | 登录          |
|---------------|-------------|
| 请输入身份证号       |             |
| 请输入验证码        | RRGL        |
| 查看准           | 考证          |
| 我已阅读并同意《      | 个人信息保护政策》   |
| © 国家药品监督管理局药品 | 品审评检查长三角分中心 |

### 2、查看准考证信息,并选择【我确认参加】。

国家药品监督管理局药品审评检查长三角分中心2025年度员额制人员公开招聘准考证

| 准考证号           | 6000833015                      |
|----------------|---------------------------------|
| 考生姓名           | - the                           |
| 身份证号           | 1                               |
| 考生手机           | 1                               |
| 考生邮箱           | @qq.com                         |
| 开始时间           | 2                               |
| 结束时间           | 2                               |
| 正式考试网址         | https://t.weicewang.com/com.gov |
| 登录账号           | 600                             |
| 登录密码           | 56'                             |
| 考生确认           | 我确认参加 我确认放弃                     |
|                |                                 |
| 请在电脑上点表        | 击 【 模拟考试 】,无需密码即可直接进入模拟考试       |
| TTAL NAME OF A |                                 |

- 1. 建议使用最新版 🜍 chrome浏览器 或者 🌖 360极速浏览器进行模拟考试。
- 2. 参加模拟考试可以让您提前体验熟悉考试各种操作流程以及系统功能
- 3. 模拟考试中的作答成绩与正式考试成绩完全无关,您可以任意作答体验。

## 3、下载、安装 PC 考试客户端。点击【正式考试网址链接】跳转,依次点击【打开考试软件】——【考试客户端 软件】进行客户端下载安装。

#### 国家药品监督管理局药品审评检查长三角分中心2025年度员额制人员公开招聘准考证

| 准考证号   | 60                                                 |
|--------|----------------------------------------------------|
| 考生姓名   |                                                    |
| 身份证号   | 19                                                 |
| 考生手机   | 1                                                  |
| 考生邮箱   | @qq.com                                            |
| 开始时间   |                                                    |
| 结束时间   |                                                    |
| 正式考试网址 | https://t.weicewang.com/client/130390_0_6000833015 |
| 登录账号   | 600C                                               |
| 登录密码   | 5                                                  |
| 考生确认   | 我确认参加 我确认放弃                                        |
|        |                                                    |

| 请在电脑上点击 【 模拟考试 】,无需密码即可直接进入模拟考试                                               |
|-------------------------------------------------------------------------------|
| 开放时间: 2 11 11 11 11 10 10 10 10 10 10 10 10 10                                |
| 温馨提示:                                                                         |
| 1. 建议使用最新版 📀 chrome浏览器 或者 <table-cell-rows> 360极速浏览器进行模拟考试。</table-cell-rows> |
| 2. 参加模拟考试可以让您提前体验熟悉考试各种操作流程以及系统功能                                             |
| 3. 模拟考试中的作答成绩与正式考试成绩完全无关,您可以任意作答体验。                                           |
|                                                                               |

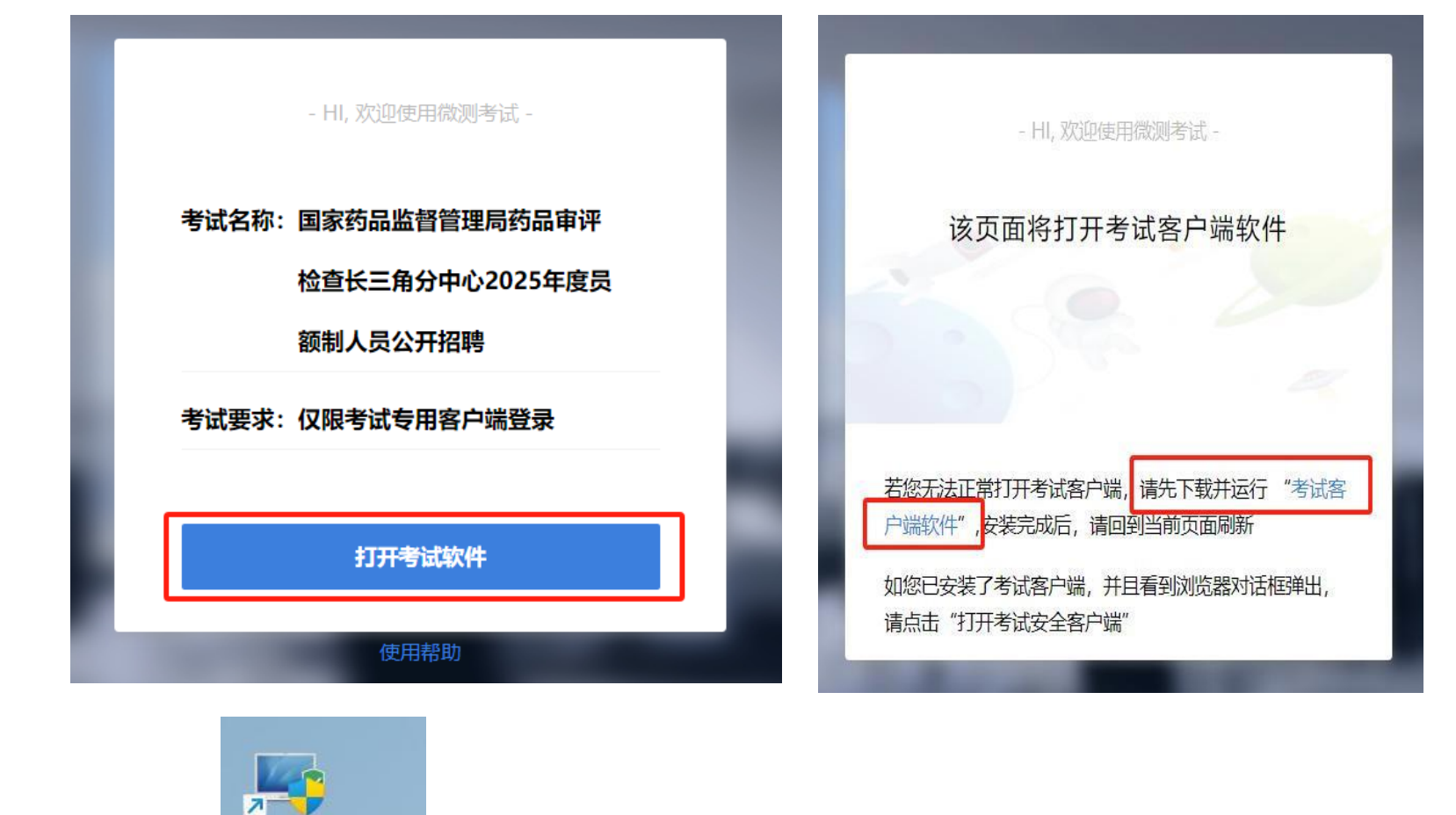

考试安全客户 端

下载完成:

# 4、进入考场。依次点击【正式考试网址链接】——【打开考试软件】——【打开考试安全客户端】,进入考场后勾选【我已阅读并同意《个人信息保护政策》】,输入身份证号登录。

| 国家药品监督管                                                                            | 理局药品审评检查长三角分中心2025年度员额制人员公开招聘准考                                                                                                    |                                             |
|------------------------------------------------------------------------------------|----------------------------------------------------------------------------------------------------|---------------------------------------------|
|                                                                                    |                                                                                                    | - 日、空迎使田常则考试 -                              |
| 准考证号                                                                               | 60 5                                                                                                    | יארי איז איז איז איז איז איז איז איז איז אי |
| 考生姓名                                                                               |                                                                                                    |                                             |
| 身份证号                                                                               | 19                                                                                                    |                                             |
| 考生手机                                                                               | 1                                                                                                    | 考试名称:国家药品监督管理局药品审评                          |
| 考生邮箱                                                                               | @qq.com                                                                                                    | 检查长二色公由心2025年度早                             |
| 开始时间                                                                               | Part of the second second seco | 检查农二用力中心2025年度负                             |
| 结束时间                                                                               |                                                                                                    | 额制人员公开招聘                                    |
| 正式考试网址                                                                             | https://t.weicewang.com/client/130390_0_6000833015                                                                                                    |                                             |
| 登录账号                                                                               | 600C                                                                                                    | <b>书</b> 记而书,何阳书记去田安古端發言                    |
| 登录密码                                                                               | 5                                                                                                    | 考试安水:仅限专试专用各户场登录                            |
| 考生确认                                                                               | 我确认参加 我确认放弃                                                                                                    |                                             |
|                                                                                    |                                                                                                    |                                             |
| 请在电脑上点表                                                                            | 6 【模拟考试】,无需密码即可直接进入模拟考试                                                                                                    |                                             |
| 开放时间: ( ) 11 11 12 12 2025 02 02 15 20                                             |                                                                                                    | 打开考试软件                                      |
|                                                                                    |                                                                                                    |                                             |
| 1. 建以淀用取制加入 ♀ <u>Chromexupper</u> 以合 ▶ <u>300000000000000000000000000000000000</u> |                                                                                                    |                                             |
| 3. 横拟考试中的作答成绩与正式考试成绩完全无关,您可以任意作答体验。                                                |                                                                                                    |                                             |

- HI, 欢迎使用微测考试 -

## 该页面将打开考试客户端软件

- 若您未安装考试客户端,请先下载并运行"考试客户端软件",安装完成后,请回到当前页面刷新
- 如您已安装了考试客户端软件,并且看到浏览器有对话框弹出,请点击对话框上的"打开考试安全客户端"按钮,即可快速启动客户端
- 如您已安装了考试客户端软件,但并未看到浏览器有对话框弹出,请先点击 ③ 复制正式考试信息 然后到 桌面上找到客户端软件双击启动即可

#### 5、设备检测。进行麦克风、扬声器、摄像头测试,测试之后点击【下一步】。

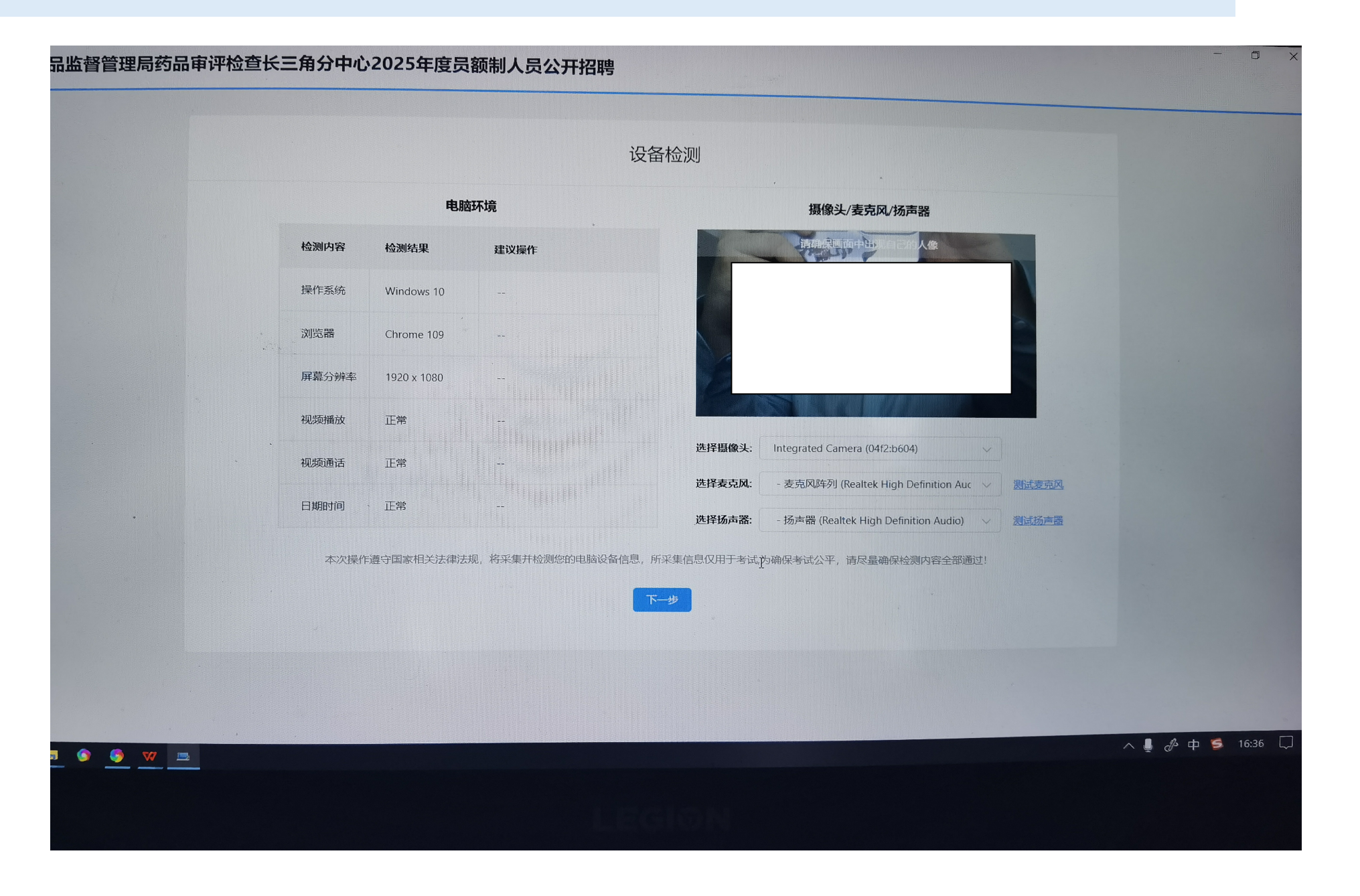

#### 6、考生拍照。依次点击【点击拍照】——【下一步】。

#### 理局约而申计位旦下二用刀中心2023年反灭欧耐人灾公开拍转

| 考生拍照                                                                              |
|-----------------------------------------------------------------------------------|
| 提示: 请调试您的摄像头,拍照上传您头像照片作为识别图像,保证拍照光线充足,头像在画面中央,免冠、摄像功能<br>考试全程开启并录制画面,画面仅供考试主办方可见! |
| 选择摄像头 Integrated Camera (04 ~                                                     |
|                                                                                   |
|                                                                                   |
| 本次操作遵守国家相关法律法规,将采集您的照片用于核验考生真实身份,杜绝替考,所采集信息仅用于考试。                                 |
| 素は自然                                                                              |
|                                                                                   |
|                                                                                   |

7、手机监控。手机打开微信扫一扫,开启手机监控(在手机端依次点击【同意并继续】——【确认开启监控】), 参照图片提示,调整手机监控位置后,点击【监控已开启,下一步】。

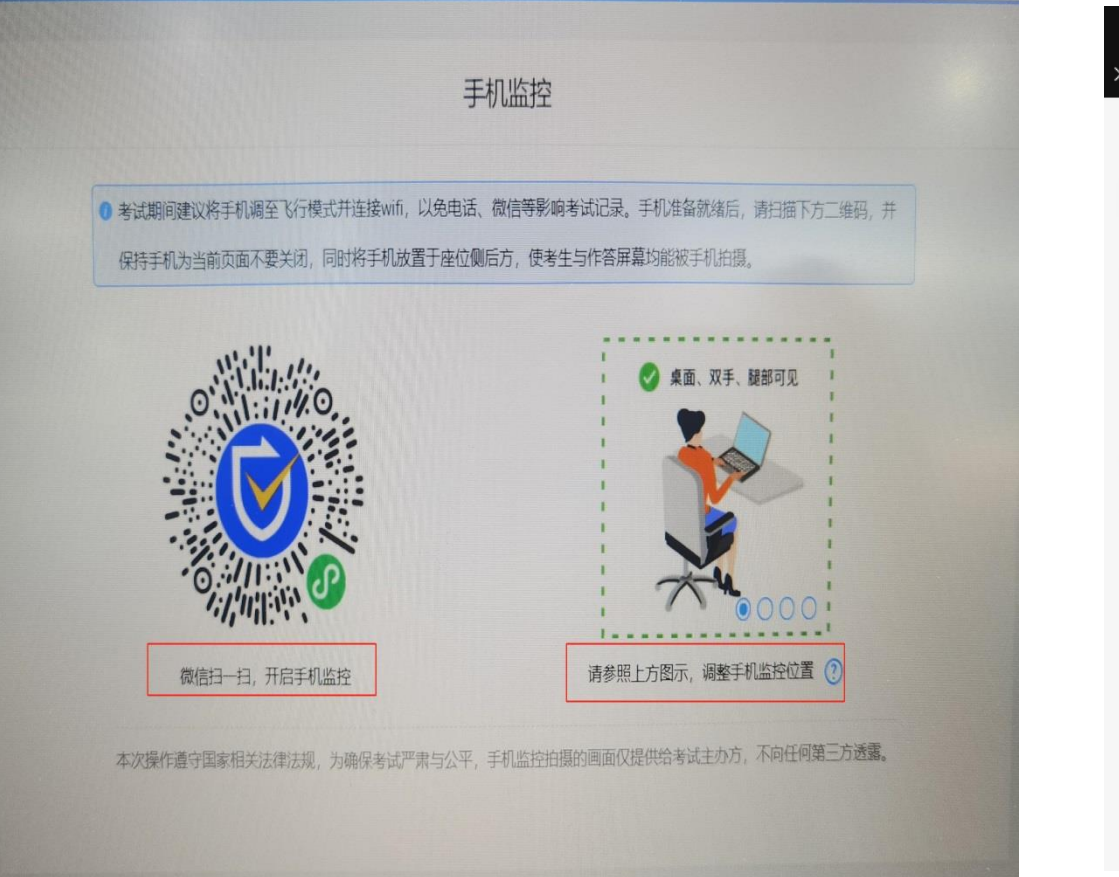

| 4:37 🔊 (                            | 2 0 X 0 2 1                  | <b>B1</b> |  |  |
|-------------------------------------|------------------------------|-----------|--|--|
| × 在线视                               | <b>则频监控</b><br>cewang.com    |           |  |  |
| 考试监控开启确认                            |                              |           |  |  |
| 考生姓名 E                              |                              |           |  |  |
| 准考证号 600                            |                              |           |  |  |
| 国家药品<br>考试名称 角分中心2<br>聘             | 监督管理局药品审评检查<br>2025年度员额制人员公开 | 长三<br>招   |  |  |
| 考试时间                                |                              |           |  |  |
| 确认开                                 | F启监控                         |           |  |  |
| ☑ 我已阅读并同意《个人信                       | [息保护政策》                      |           |  |  |
| 一,本次操作遵守国家相关法律法规,监<br>三方透露。         | ;控信息仅提供给考试主办方,不向;            | 任何第       |  |  |
| 二. 考试过程将全程被监控,请说保周围<br>新,请及时回到监控界面。 | 环境安静,并且网络稳定。若监控              | 发生中       |  |  |
|                                     |                              |           |  |  |
|                                     |                              |           |  |  |
|                                     |                              |           |  |  |
|                                     |                              |           |  |  |
|                                     |                              |           |  |  |

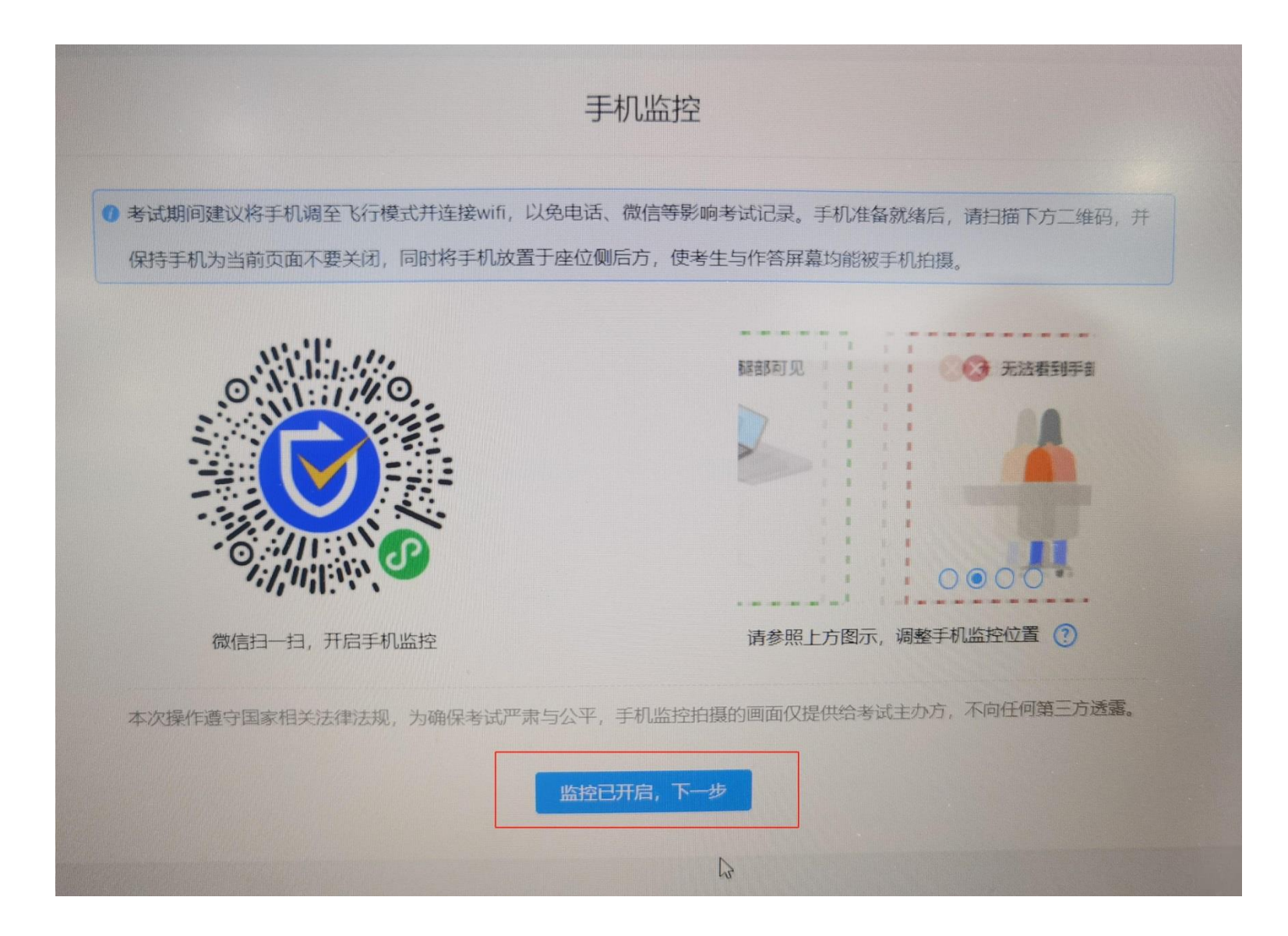

8、考生信息确认。确认好信息无误后,点击【正确】。

|     | 信息确认                                          |  |
|-----|-----------------------------------------------|--|
|     | <ul> <li>请您确认考试相关信息,如信息有误,请拨打考务电话。</li> </ul> |  |
|     | 考生姓名:                                         |  |
| int | 准考证号: ( ***********************************   |  |
|     | 试卷名称: 长三角分中心2025年度员额制人员公开招聘笔试<br>试卷           |  |
|     | 正備 错误                                         |  |
|     |                                               |  |
|     |                                               |  |
|     |                                               |  |

#### 9、进入考试。勾选【我已仔细阅读考试须知并同意遵守】——点击【进入考试】,考生进行作答。

安全客户端 v5.2.1128.1331 家药品监督管理局药品审评检查长三角分中心2025年度员额制人员公开招聘 一、关于网络 请确保您网络稳定,最好有固定网络,或WIFI,或4G网络,若考试中断网或异常退出,可用原有帐号继续登录测试; 二、关于时间 测试过程中, 系统将自动计时, 请您在规定时间内完成作答, 时间一到, 系统将自动交卷; 三,关于结果 系统采用计算机自动阅卷的方式判定结果,测试结果仅提供给测试发起者,系统不对结果做任何形式的干预; 手机 作答屏幕 四、关于诚信 备监控中... 请保证测试减信,保证个人信息和答题信息真实可靠,在测试过程中,请勿离开界面,系统将自动记录操作日志; 五、关于隐私 生名: | 考生个人信息、测试结果、作答过程、IP地址等,仅提供给测试发起者,未经考生本人同意,不向任何第三方透露; E号: ( 六、关于版权 3称:长三角分中心2025年度 考试试题的知识产权属于考试主办方,请勿进行复制、截屏、拍照、发布、转发等,否则将依法追究法律责任。 员额制人员公开招聘... ☑ 我已仔细阅读考试须知并同意遵守 10

#### 10、交卷。勾选【我已确认作答完毕,需要提交试卷】——点击【交卷】,考试已结束。

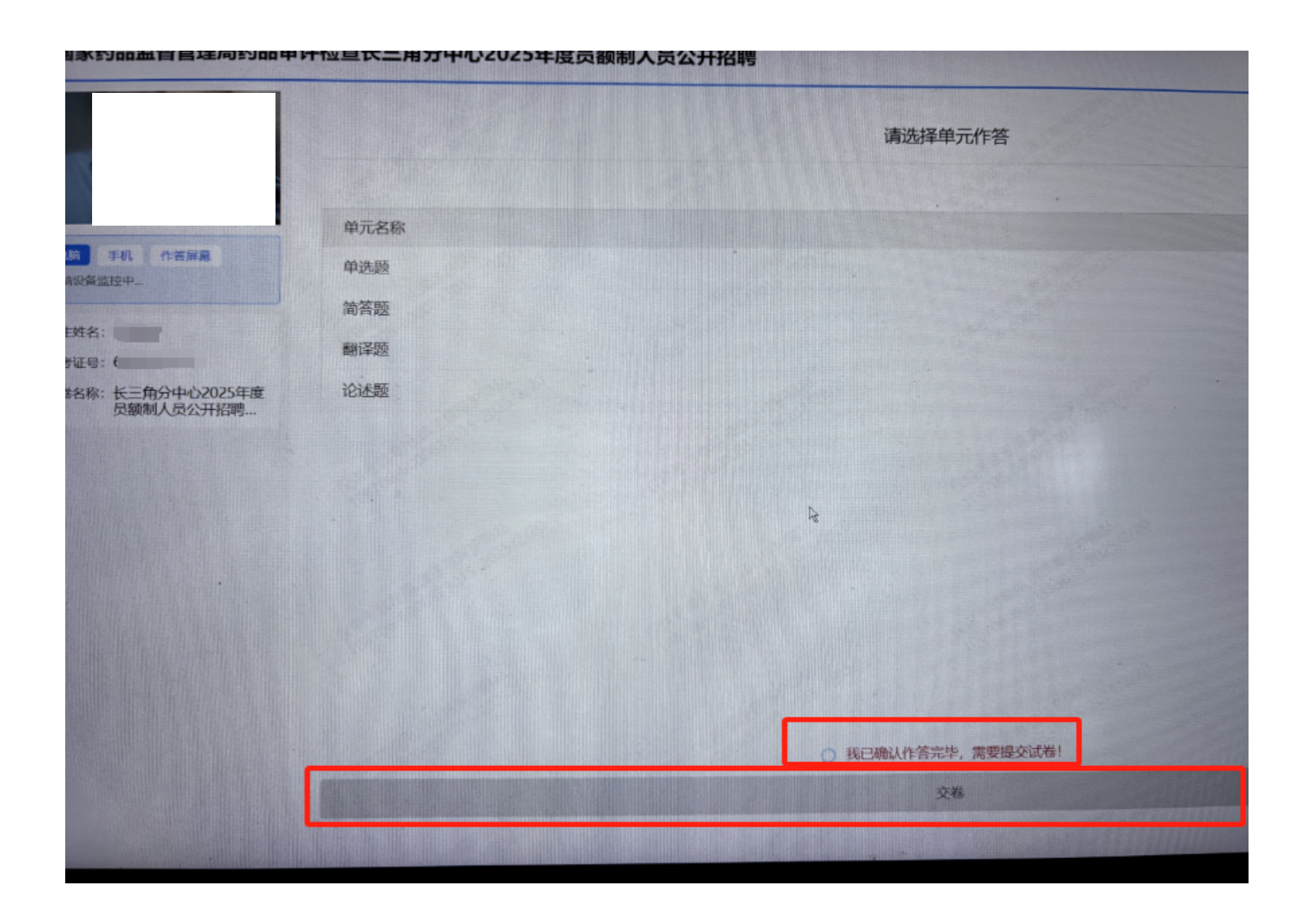

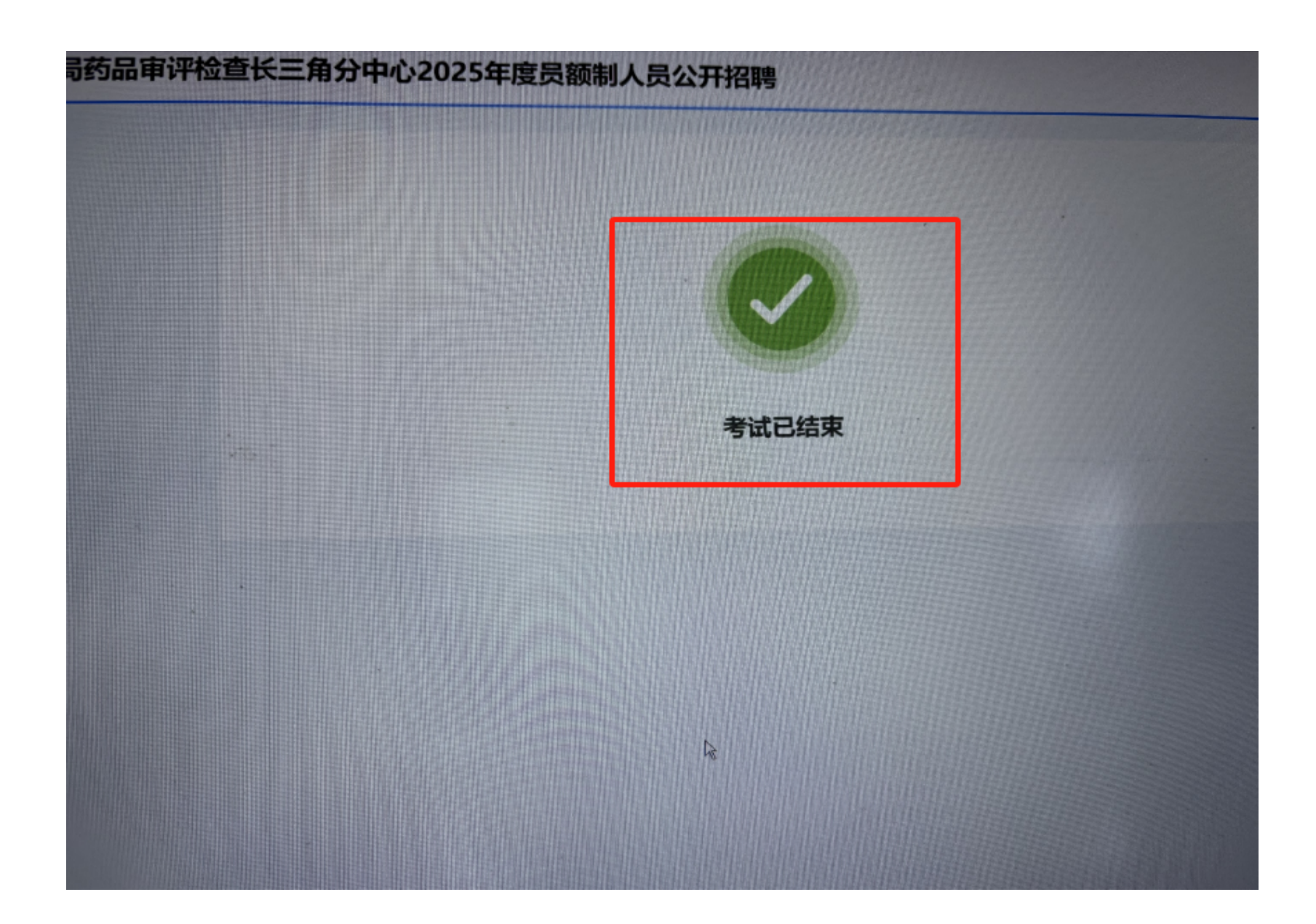